### Changing card info on file

### www.Speaker.org click on "Member Login"

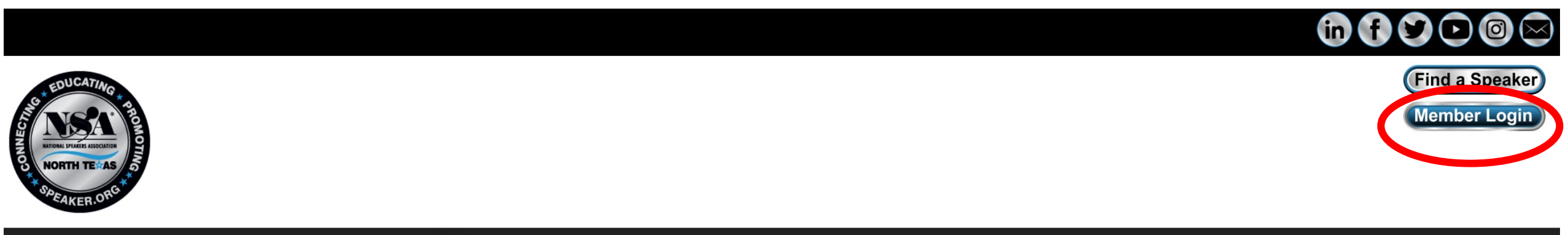

Home Membership President's Message Events Find a Speaker Resources Media Center About Contact

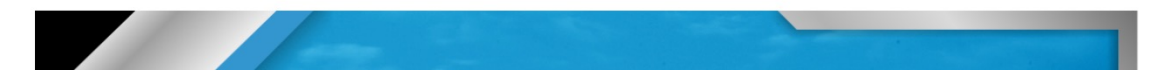

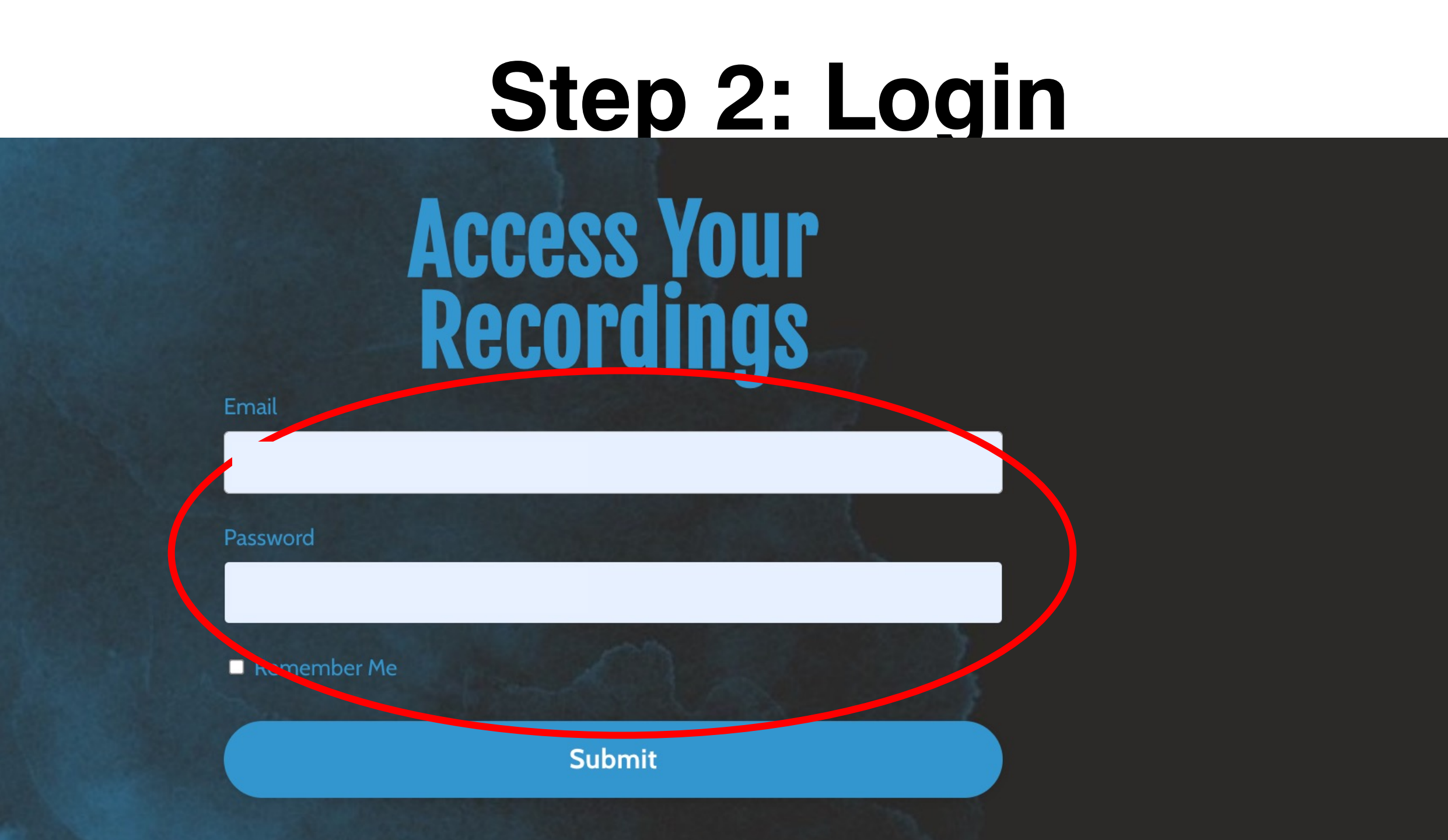

# Step 3: Select "Settings"

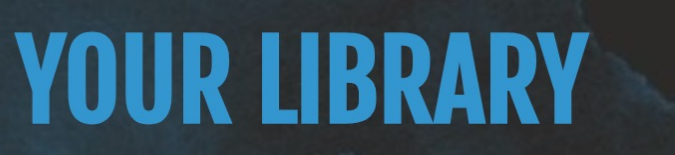

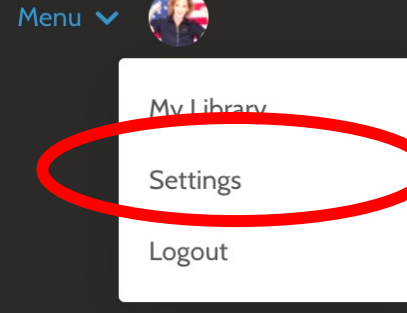

Where I left off

Monthly Meeting Programs - NSA-NT Monthly Meeting 20230211 Kristin Arnold, CSP - Create your Thought Leadership Strategy

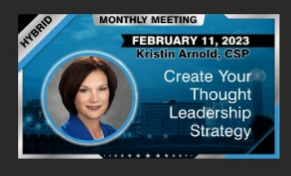

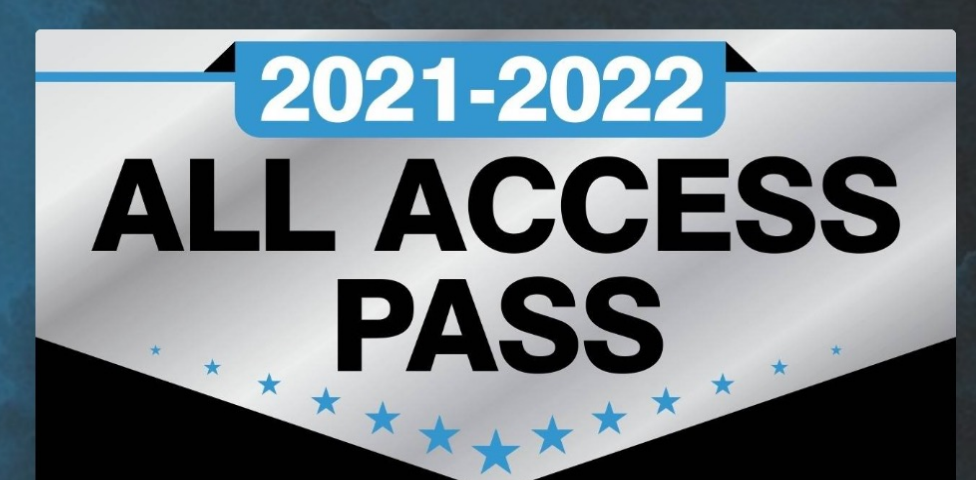

You are currently enrolled in:

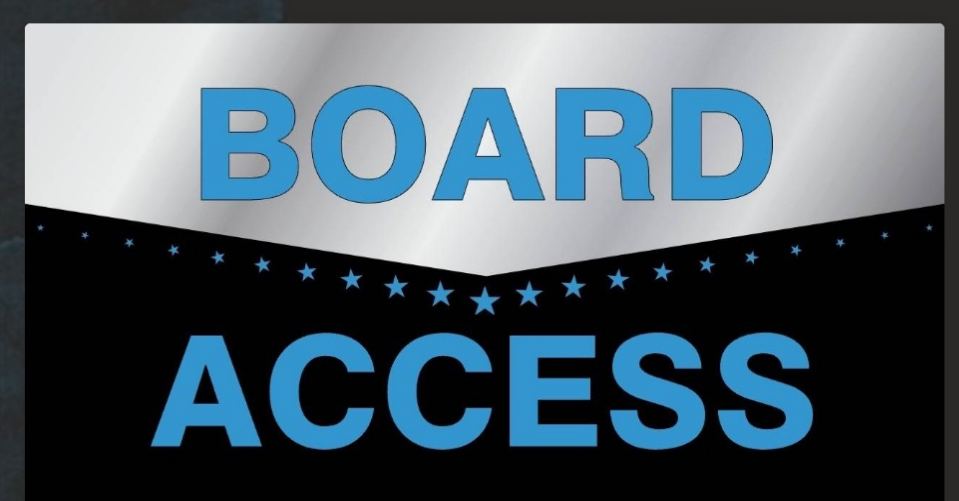

# Step 4: Select "Billing Info"

< Back to NSA North Texas Chapter

### **Profile Settings**

Change your basic profile information.

| Full Name                                                                                                    |
|----------------------------------------------------------------------------------------------------|
|                                                                                                    |
| E-mail                                                                                                    |
|                                                                                                    |
| Time zone                                                                                                    |
| ~                                                                                                    |
| <ul> <li>Please notify me about updates to my products.</li> <li>Please notify me when I am mentioned or a reply to one of my posts or comments is created.</li> </ul> |
| Please notify me when a new post is created in the community.                                                                                                    |
| Please notify me of all offers granted to me.                                                                                                    |
| Please email me about new products and promotions.                                                                                                    |
| Avatar                                                                                                    |
| Recommended dimensions of 100x100                                                                                                    |
| Change Avatar                                                                                                    |
|                                                                                                    |

Settings

Billing Info

### **Social Profile**

Edit information displayed publicly in communities.

Bio

## Step 5: Change default/add update card info

Settings

**Billing Info** 

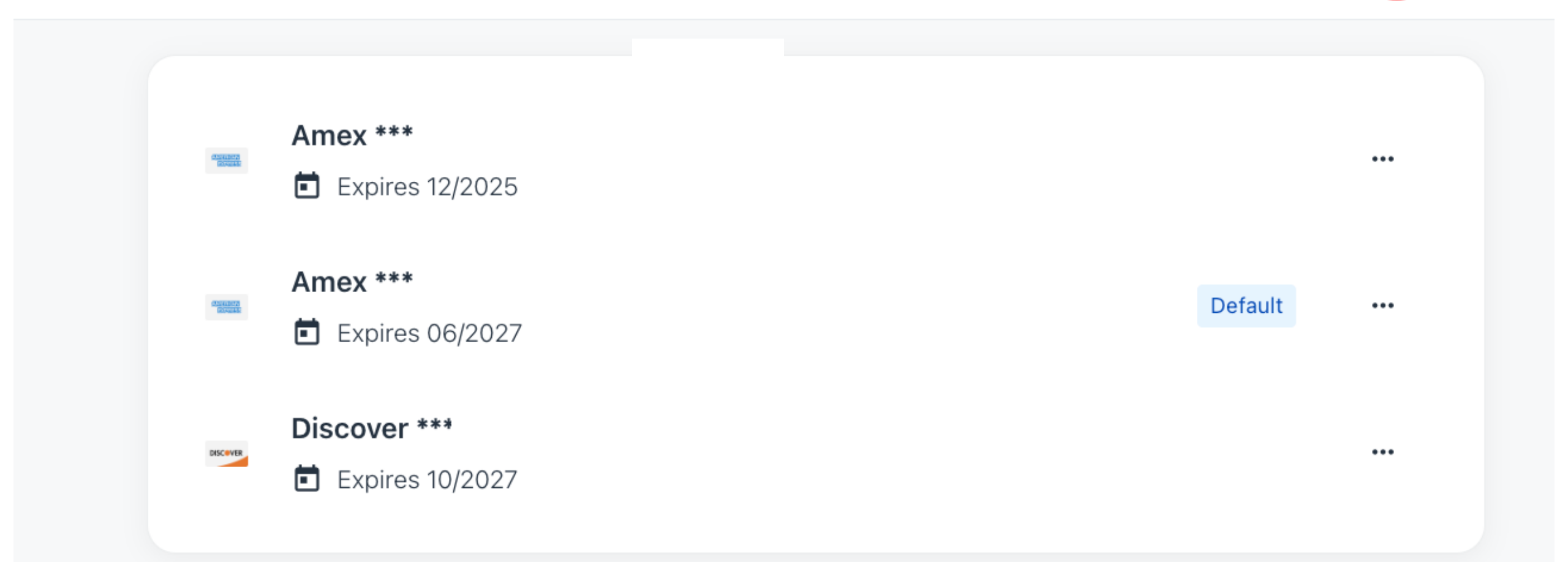